## **Newton Crouch Inc.**

## INITIAL SETUP FOR VIPER PRO (DRY)

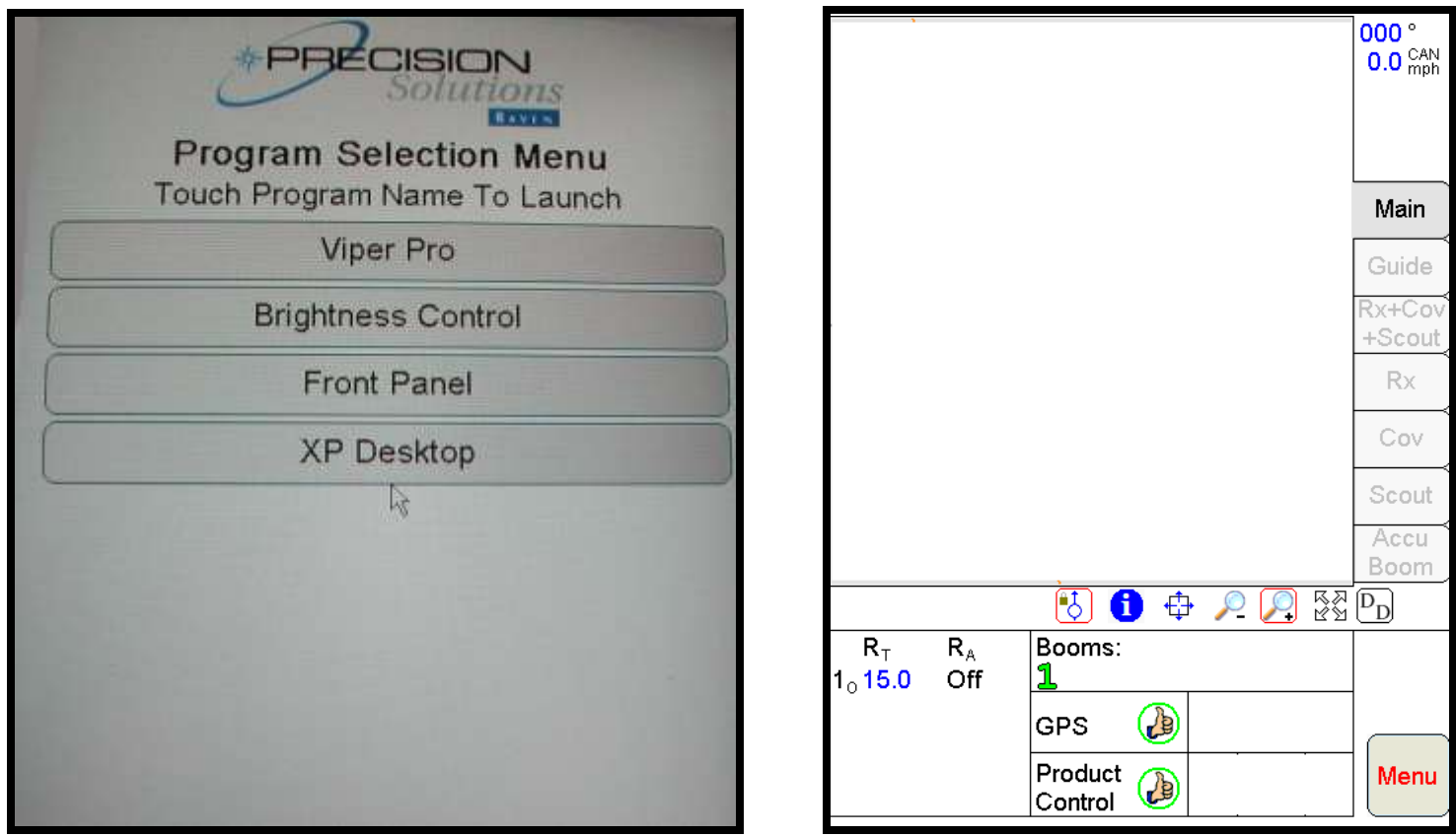

Step # 1 Select - Viper Pro

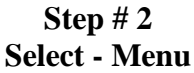

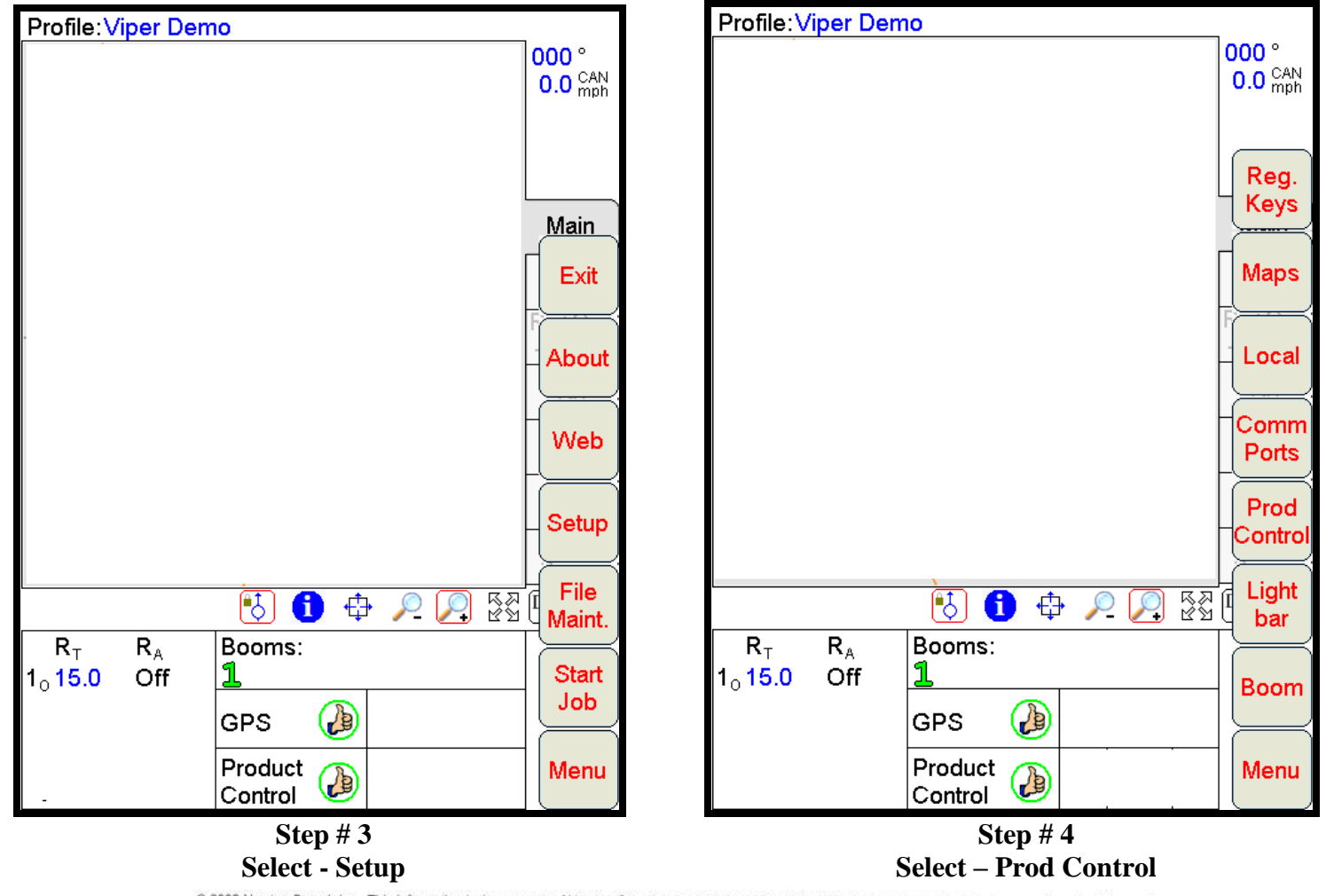

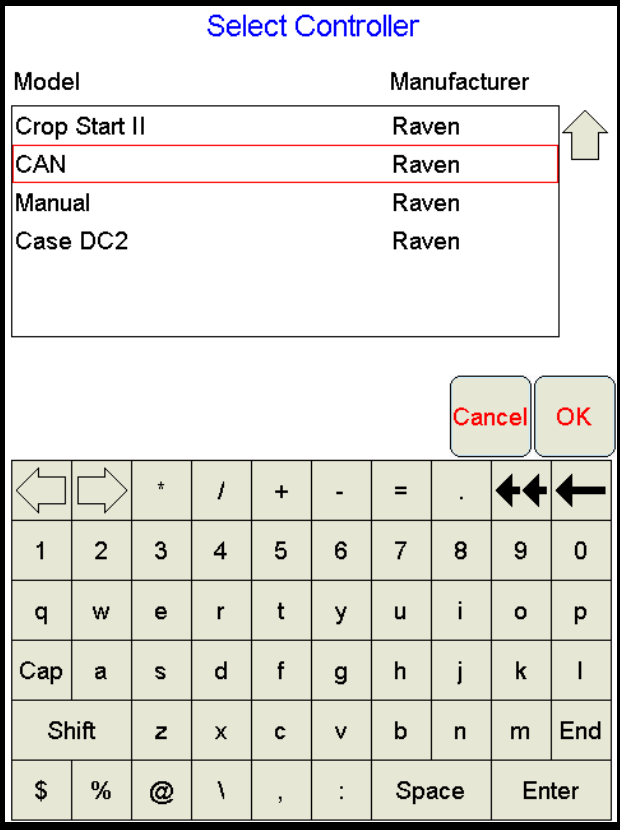

Step # 5 Scroll down & select CAN Select - OK

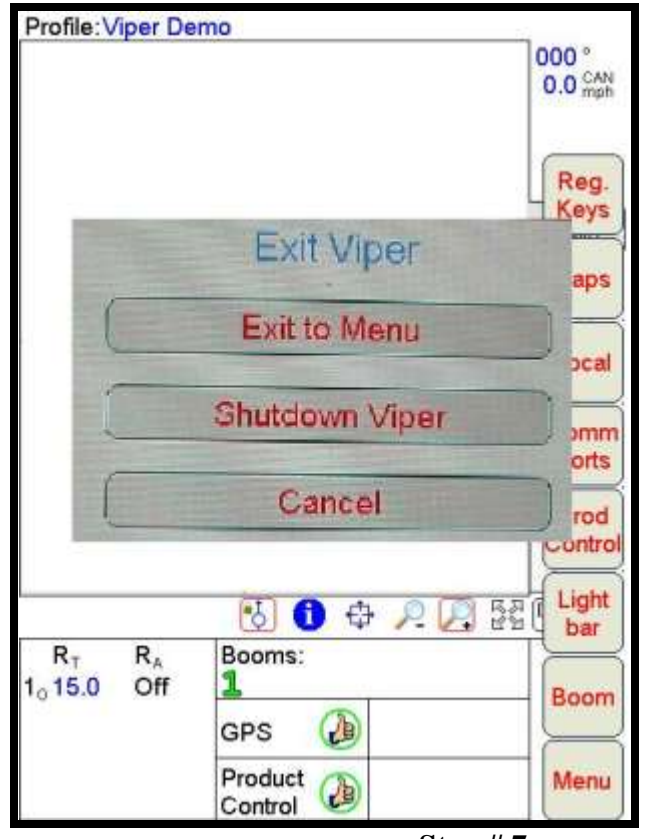

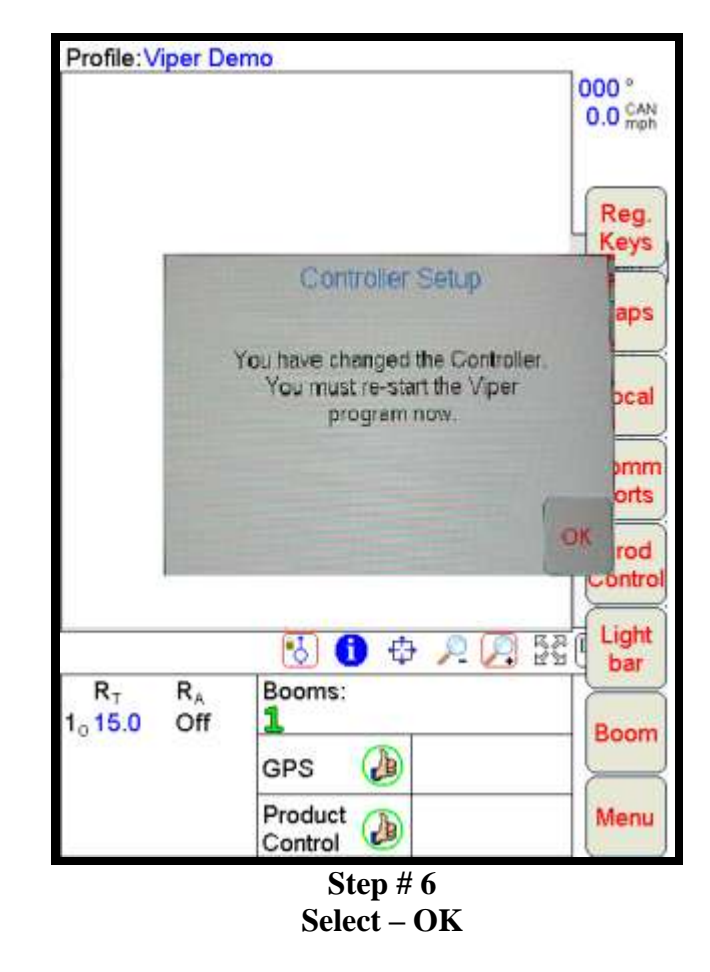

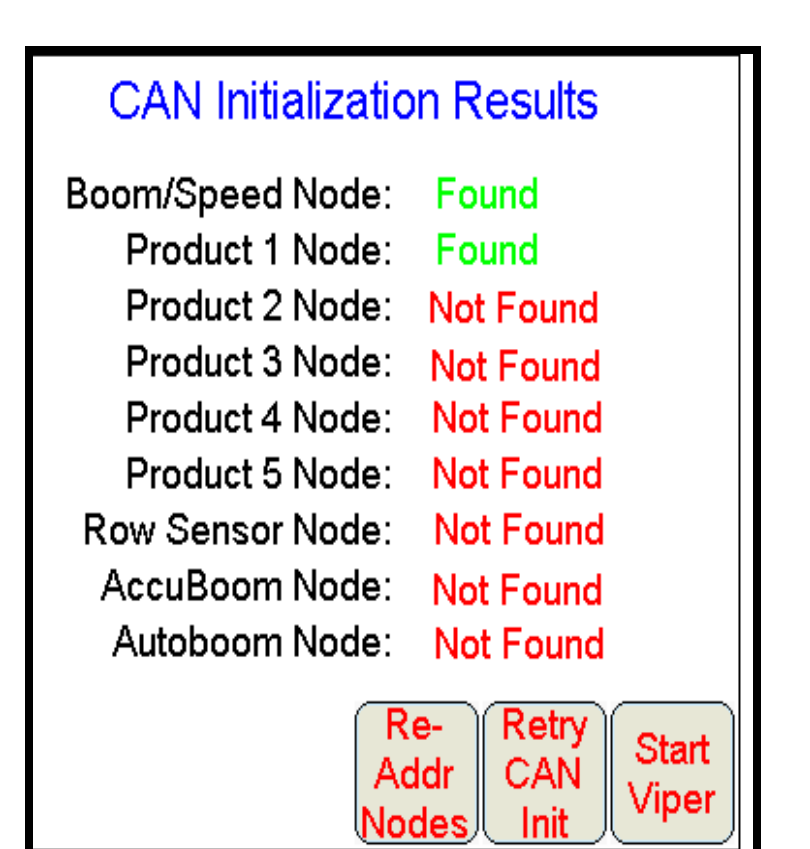

Step # 8 Select – Start Viper

Step # 7 Select – Shutdown Viper After Shutdown, wait 10 seconds & restart Viper

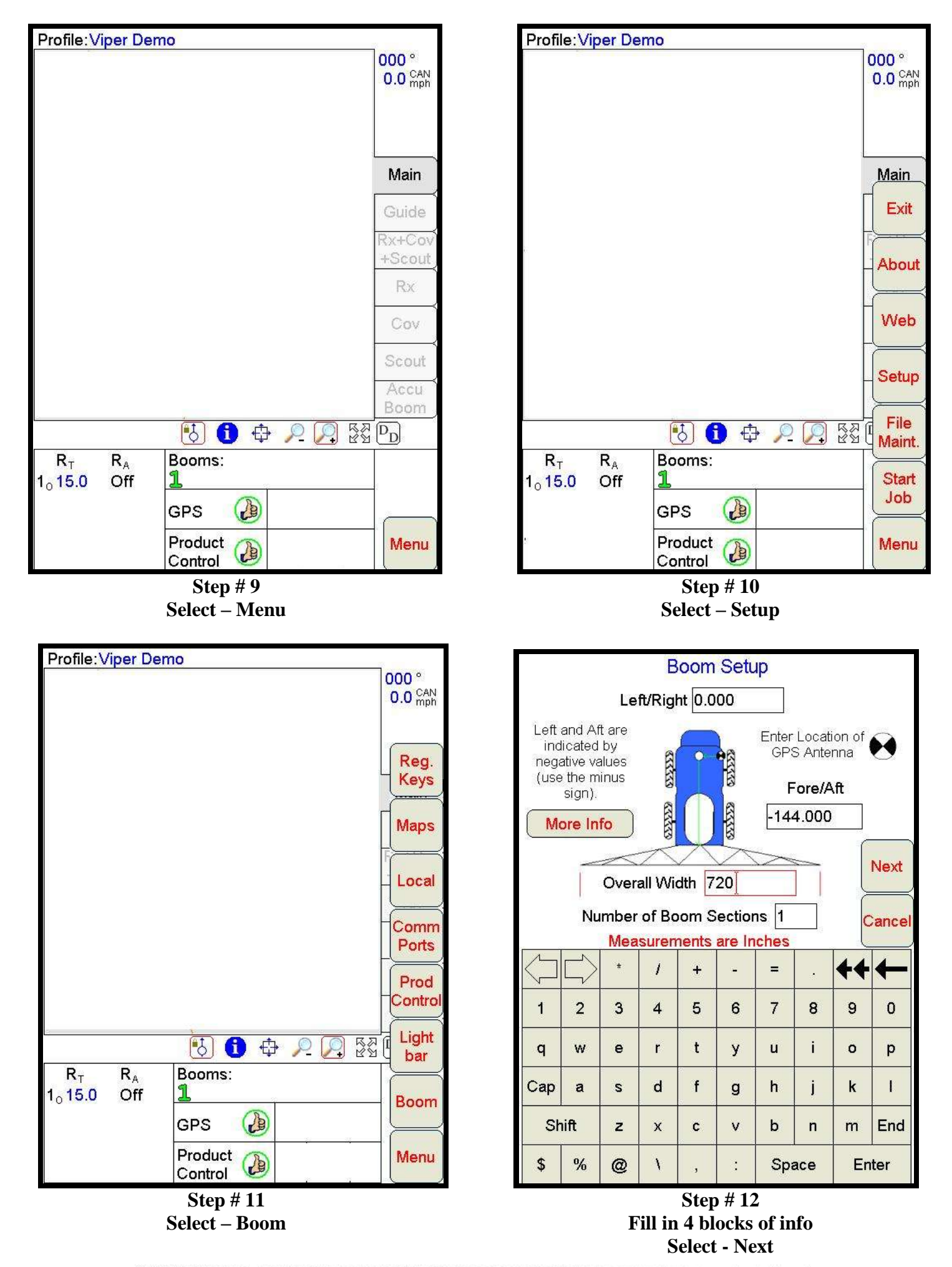

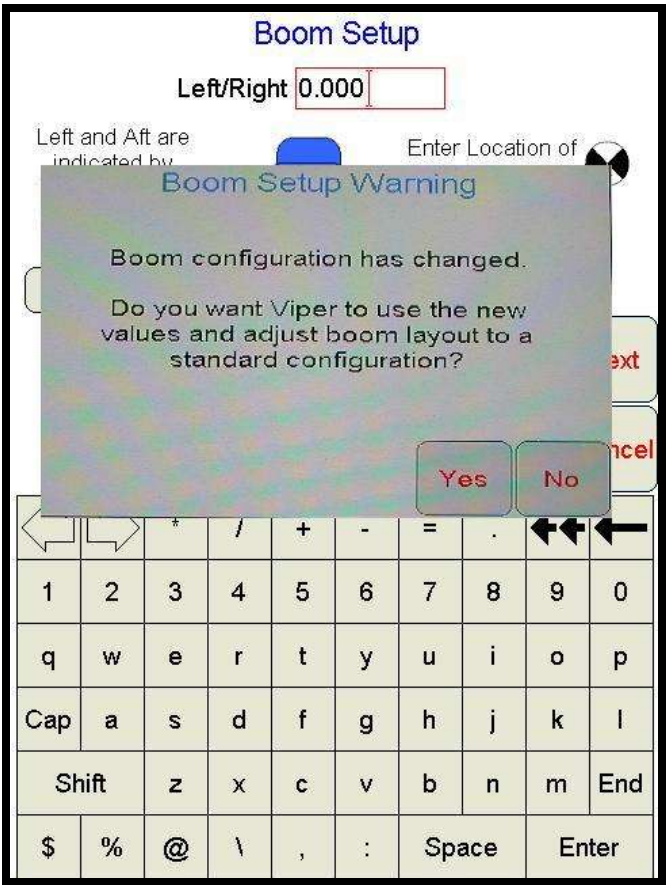

Step # 13 Select – Yes

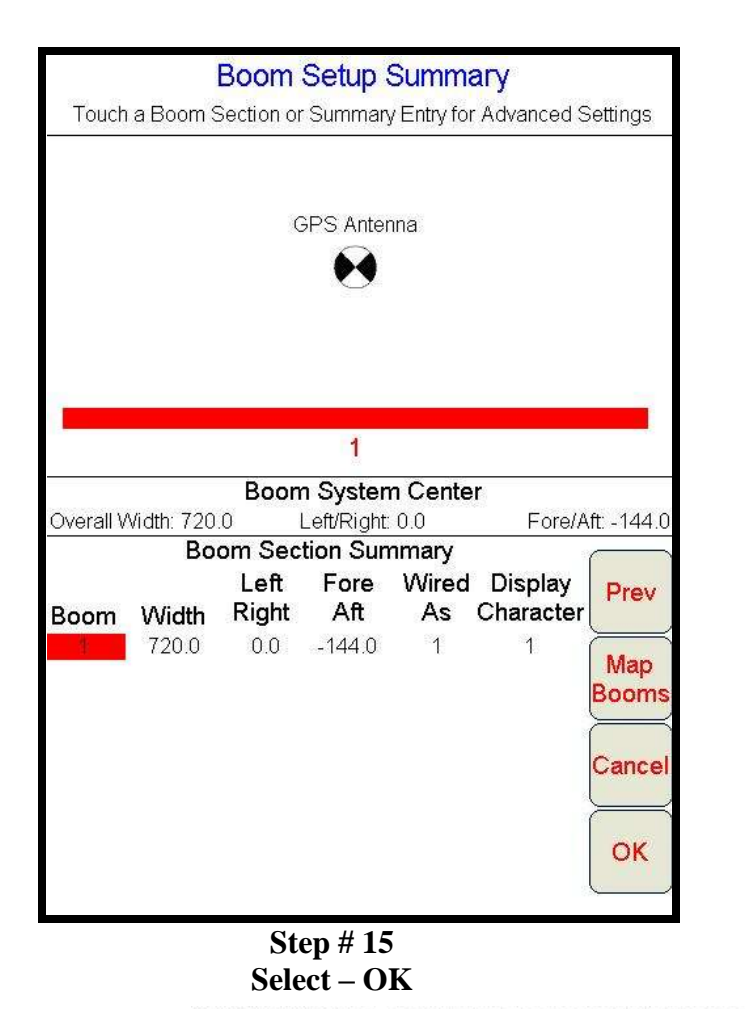

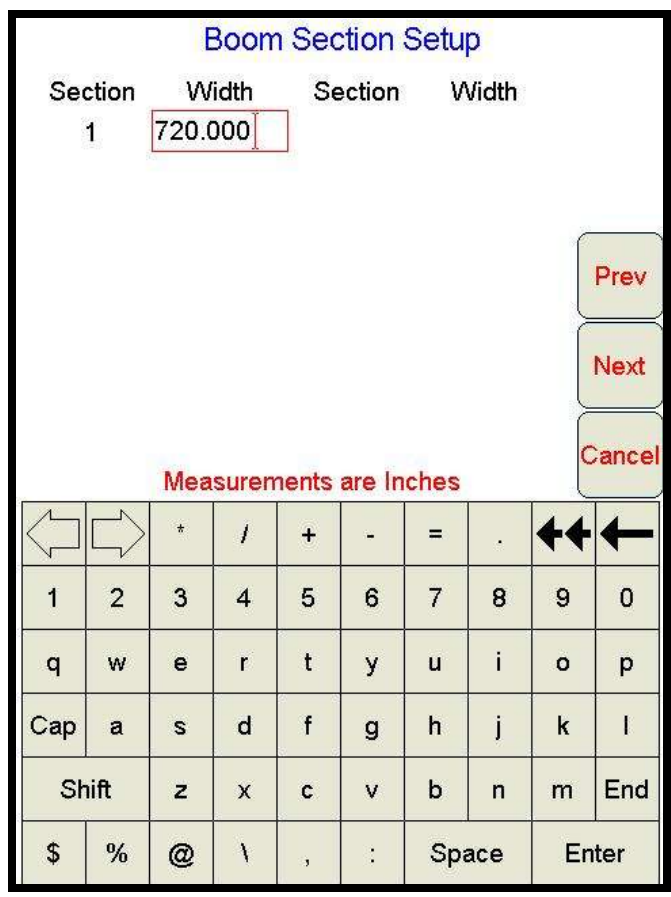

Step # 14 Fill in Boom Width Select - Next

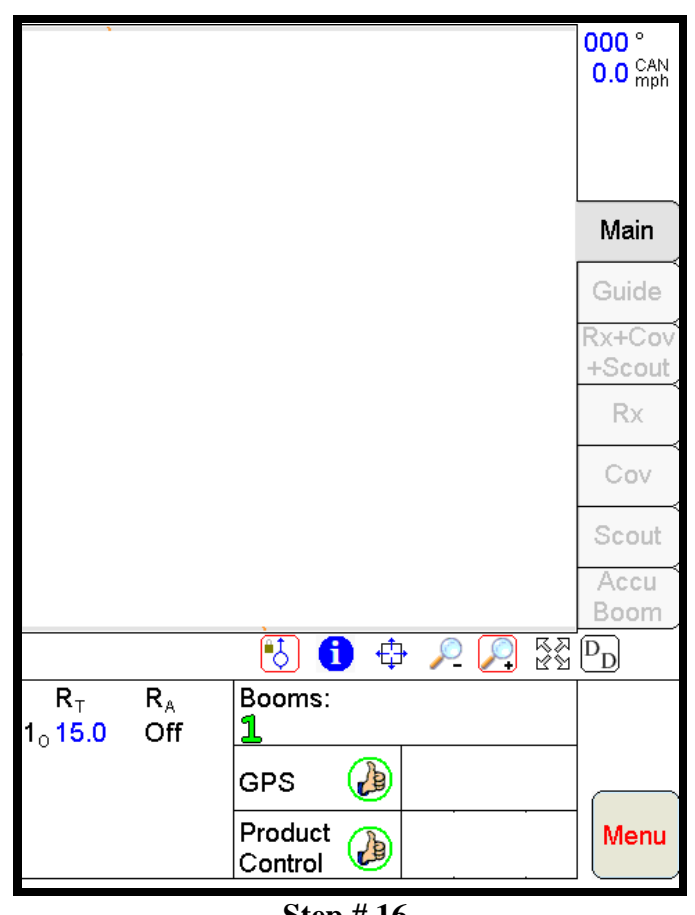

Step # 16 Select - Menu

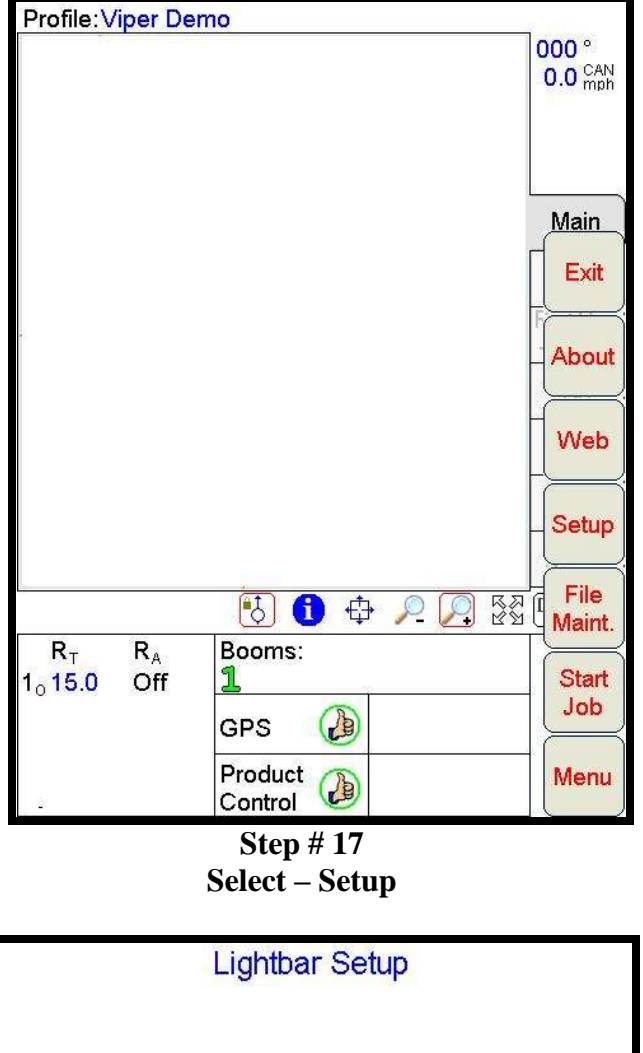

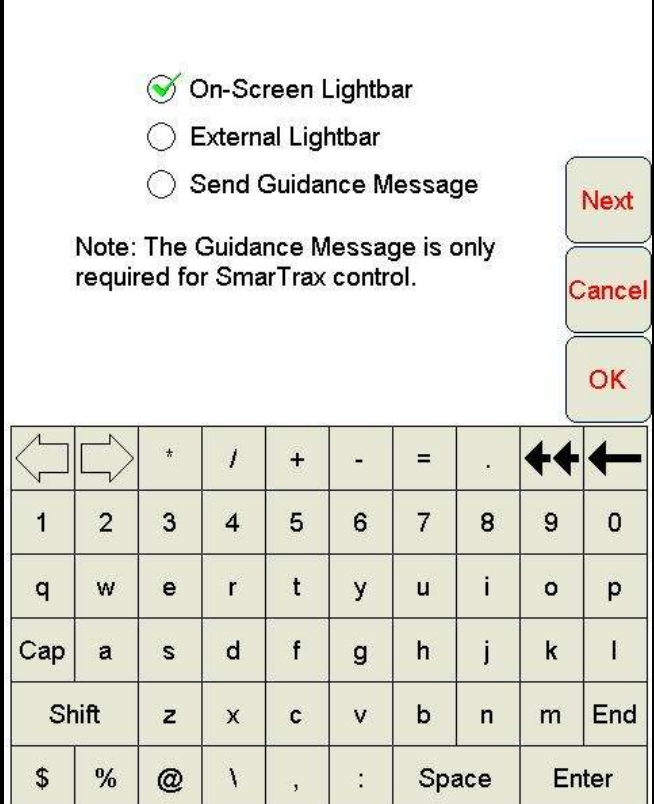

Step # 19 Select – Proper Lightbar Select – Next

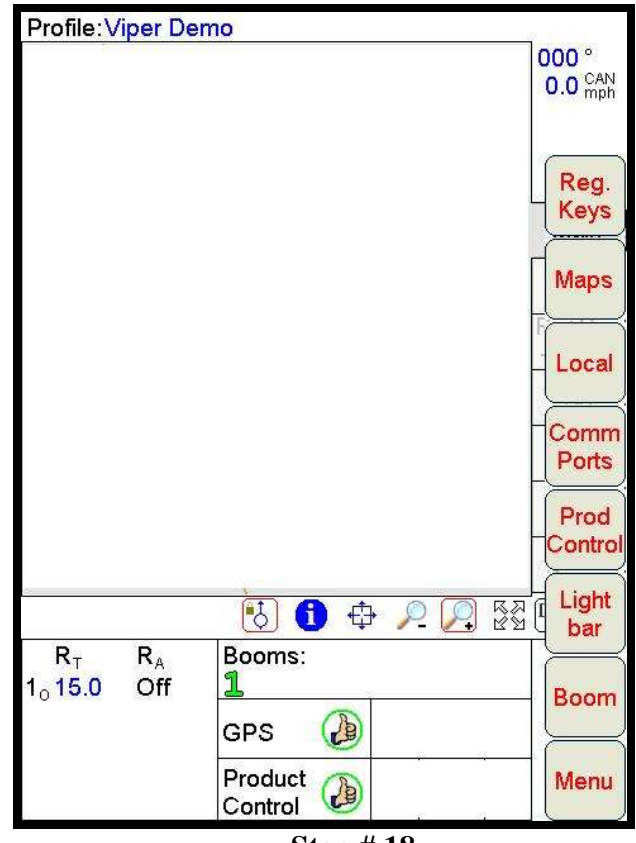

Step # 18 Select - Lightbar

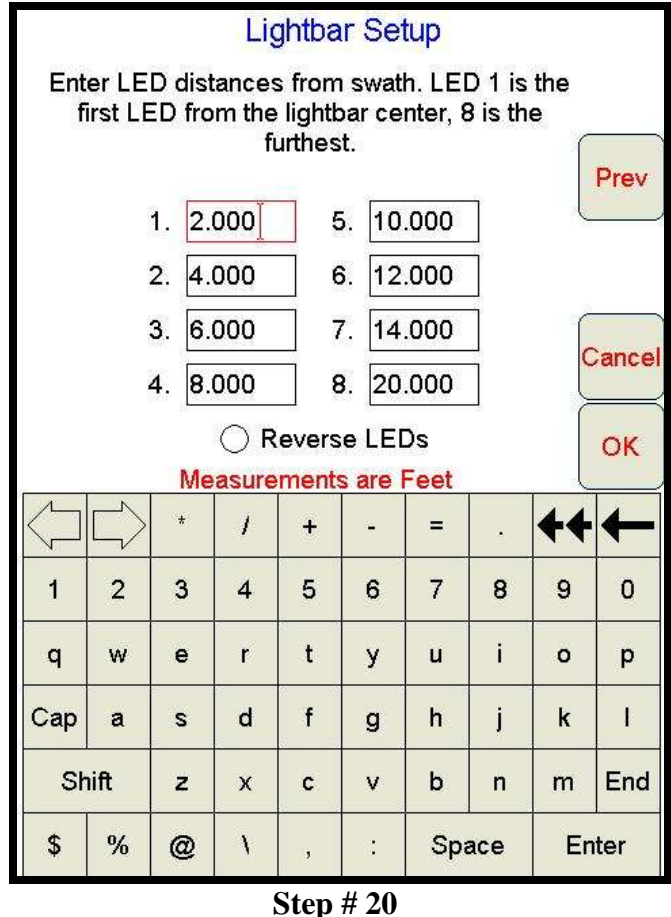

Select - OK

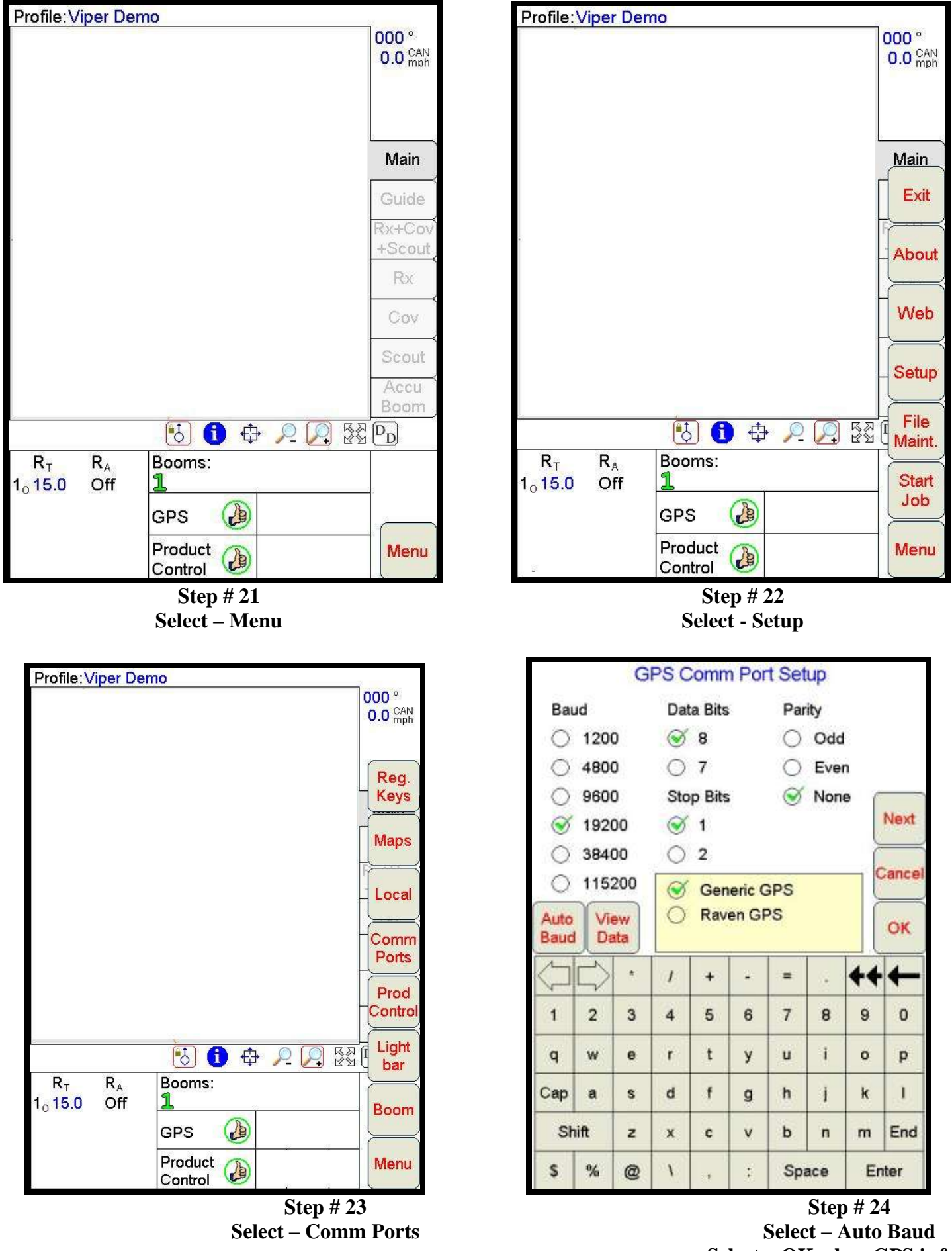

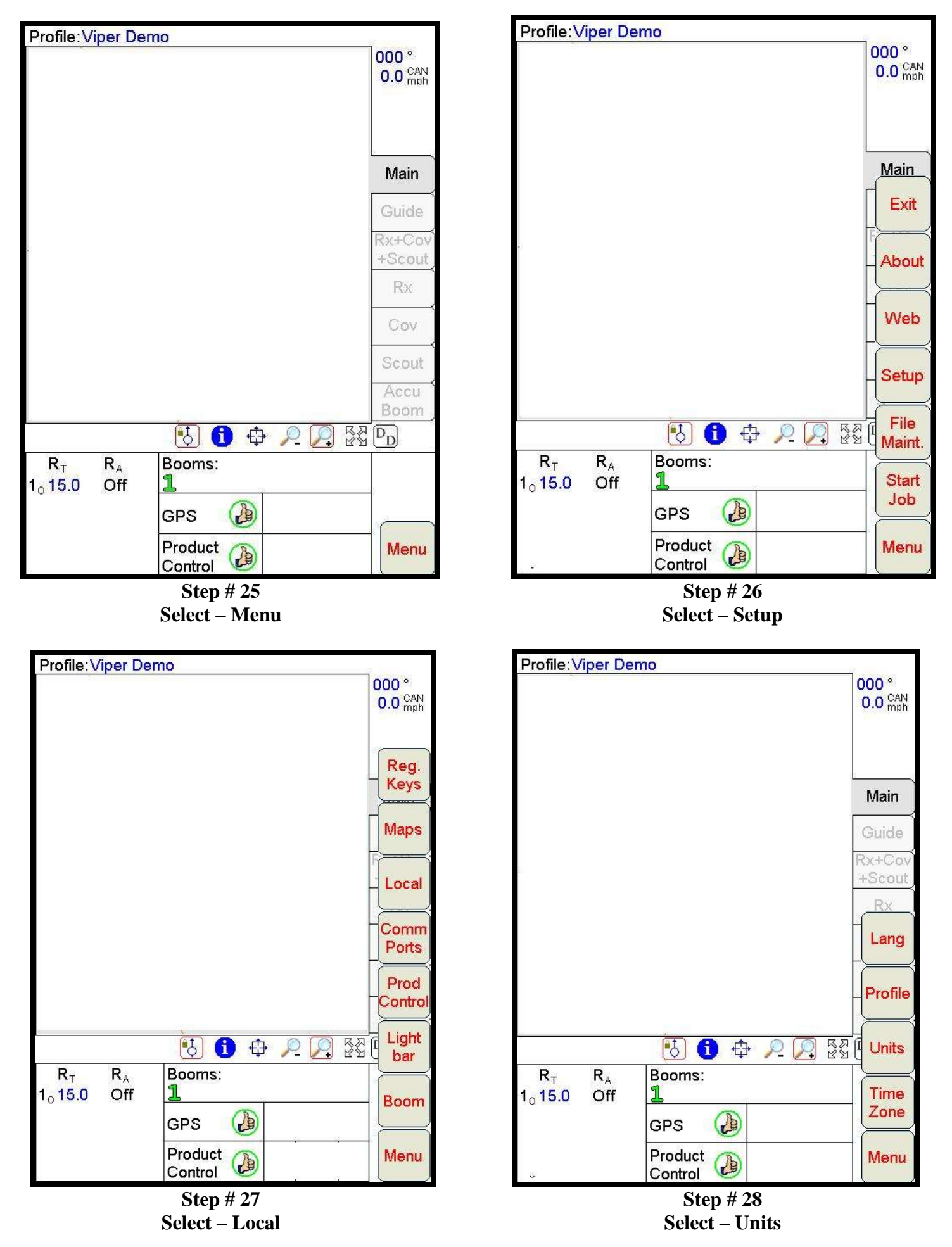

![](_page_8_Figure_0.jpeg)

![](_page_8_Figure_1.jpeg)

Step # 30 Select – Product Control

![](_page_8_Figure_3.jpeg)

Step # 32 Select – PWM Close Select – Gran 1 Select – OK

| CAN Contr                                                                                                    | oller Status                                                                                                    |
|----------------------------------------------------------------------------------------------------|----------------------------------------------------------------------------------------------------|
| Boom Cals                                                                                                    | Miscellaneous                                                                                                    |
| 1 720                                                                                                    | Speed SensorWheelSpeed Cal1000Self Test0.00Fan RPM0Speed0.0UnitsUS                                                                                                    |
| Node 🧭 1 🔿 2 🤇                                                                                                    | ○3 ○4 ○5                                                                                                    |
| Dual Flow % 50Flow/ShOff Rate % 30Vac/BinLow Tank0.0Low Limit0.0Zero ShTank Vol832.0Area/Hour 0.0Valve CaVol/Min0.0Valve CalRate Cal15.0Rate +/-2.0Density700.0Max Pw | aft Alarm Off Smoothing On<br>Alarm Off Agitator Off<br>Shift Off Ratio Rate Off<br>utoff Off<br>at 2123 Pw Freq 122<br>al 20 Ratio Rate 0.00<br>0 Valve Delay 0.0<br>0 PVVM 0<br>253 |
| Pressure 1 100<br>Pressure 2 100                                                                                                    | Application Gran1<br>PWM Close Valve                                                                                                    |
| Tally Registers                                                                                                    | ОК                                                                                                    |

Step # 33 Select – Miscellaneous

| C/                                                                                                    | AN Contro                                                         | oller St                                              | atus                                    |                                     |                              |
|----------------------------------------------------------------------------------------------------|-------------------------------------------------------------------|-------------------------------------------------------|-----------------------------------------|-------------------------------------|------------------------------|
| Boom Ca                                                                                                    | ls                                                                | N                                                     | Aiscella                                | ineous                              | ;                            |
| 1 720                                                                                                    |                                                                   | Speed<br>Speed<br>Self Te<br>Fan RF<br>Speed<br>Units | Senso<br>Cal<br>est<br>PM               | r Rac<br>0<br>0.0<br>0<br>0.0<br>US | dar<br>O                     |
| Node 🧭 1                                                                                                    | 02 (                                                              | )3                                                    | <b>0</b> 4                              | ः                                   | 5                            |
| Dual Flow %50<br>Off Rate % 30<br>Low Tank 0.0<br>Low Limit 0.0                                                                                                    | Flow/Sha<br>Vac/Bin /<br>Decimal :<br>Zero Shu                    | ıft Alarn<br>∖larm<br>Shift<br>ıtoff                  | n Off S<br>Off A<br>Off R<br>Off        | mooth<br>gitator<br>atio Ra         | ing On<br>Off<br>ate Off     |
| Tank Vol         832.0           Area/Hour         0.0           Vol/Min         0.0           Rate Cal         15.0           Rate +/-         2.0           Density         700.0 | Spreader<br>Valve Cal<br>Valve Cal<br>Fan Cal<br>Min Pw<br>Max Pw | · 0<br>  2123<br>  20<br>0<br>0<br>253                | Pre S<br>Pw Fi<br>Ratio<br>Valve<br>PWM | et Pw<br>req<br>Rate<br>Delay       | 0<br>122<br>0.00<br>0.0<br>0 |
| Pressure 1 100<br>Pressure 2 100                                                                                                    |                                                                   | Applica<br>PWM (                                      | ation G<br>Close \                      | ran1<br>/alve                       |                              |
| Tally Register                                                                                                    | rs                                                                |                                                       |                                         |                                     | ок                           |
|                                                                                                    |                                                                   |                                                       | Step<br>Select                          | # 35<br>: - O                       | K                            |

|        |              | М     | iscel                   | anec   | bus S  | Settin | gs    |           |      |
|--------|--------------|-------|-------------------------|--------|--------|--------|-------|-----------|------|
|        |              | Units | $\bigotimes$            | ÚS     |        | letric | 0     | Turf      |      |
| Spe    | ed Se        | ensor | $\overline{\mathbf{S}}$ | Rada   | ar C   | ) Whe  | el    |           |      |
|        | I            |       |                         |        |        | _      |       |           |      |
|        |              |       | C                       | alibra | tion A | ssista | ince  |           | Next |
|        | Self         | Test  | 0.                      | 00     |        |        |       |           |      |
| Acc    | $\bigotimes$ | Com   | bo C                    | Acc    | uBm (  | Only   | ancel |           |      |
| Aud    | 0            | Off   | <b>⊗</b> 0ı             | ٦      |        | ſ      | ок    |           |      |
|        |              |       |                         |        |        |        |       |           |      |
| $\sum$ | $\square$    | *     | 7                       | +      | -      | =      |       | <b>++</b> | ←    |
| 1      | 2            | 3     | 4                       | 5      | 6      | 7      | 8     | 9         | 0    |
| q      | w            | e     | r                       | t      | У      | u      | i     | o         | р    |
| Сар    | а            | s     | d                       | f      | g      | h      | j     | k         | I    |
| Sł     | nift         | z     | х                       | с      | v      | b      | n     | m         | End  |
| \$     | %            | @     | ١                       | ,      | :      | Spa    | ace   | Er        | iter |

Step # 34 Select – US Select – Radar Enter Speed Cal Select - OK

![](_page_9_Figure_5.jpeg)

Step # 36 Select – Application Rates

| Profile:Viper                                            | Demo                     | 2/7                     |
|----------------------------------------------------------|--------------------------|-------------------------|
|                                                          |                          | 000 °<br>0.0 CAN<br>mbh |
|                                                          |                          | Main                    |
|                                                          |                          | Guide                   |
|                                                          |                          | Rx+Cov<br>+Scout        |
|                                                          |                          | Rx                      |
| pw<br>Node 1 0                                           | Application Control<br>m | 5                       |
|                                                          |                          | ок                      |
| R <sub>T</sub> R <sub>A</sub><br>1 <sub>0</sub> 15.0 Off | Booms:                   |                         |
|                                                          | GPS 🕗                    |                         |
|                                                          | Product<br>Control       | Menu                    |
|                                                          | Step # 37                |                         |

Select – Auto Select – Node 1

|                    |        |        |        | Nor    | de 1 |     |     |    |       |
|--------------------|--------|--------|--------|--------|------|-----|-----|----|-------|
|                    | Ta     | rget F | ₹ate   |        |      |     |     |    |       |
|                    | Pro    | oduct  | Dens   | ity    |      |     |     |    | Next  |
|                    | Sp     | reade  | ər Cor | nstant |      |     |     | C  | ancel |
|                    |        |        |        |        |      |     |     |    | ок    |
| $\bigtriangledown$ | $\Box$ | *      | 1      | +      | -    | =   |     | 44 | +     |
| 1                  | 2      | 3      | 4      | 5      | 6    | 7   | 8   | 9  | 0     |
| q                  | w      | е      | r      | t      | У    | u   | i   | 0  | р     |
| Сар                | a      | s      | d      | f      | g    | h   | j   | k  | I     |
| Sh                 | nift   | z      | x      | с      | v    | b   | n   | m  | End   |
| \$                 | %      | @      | ١      |        | :    | Spa | ace | En | ter   |

Step # 38 Enter Target Rate Enter Product Density Enter Spreader Constant Select - OK

![](_page_10_Figure_4.jpeg)

READY TO START NEW JOB!!

![](_page_10_Figure_6.jpeg)

## STARTING A NEW JOB!!!

![](_page_12_Figure_0.jpeg)

Enter Job Name Select – Product Application Select – Swath Guidance Select – Next

O\Production\Technical Tips\Raven – Viper Initial Setup

![](_page_13_Figure_0.jpeg)

Step # 5 Select Swath Pattern Select - Next

| Product #1 Setup                     |                                                                                |        |       |               |      |       |         |           |      |  |
|--------------------------------------|--------------------------------------------------------------------------------|--------|-------|---------------|------|-------|---------|-----------|------|--|
| Produ                                | uct Na                                                                         | me     |       |               | _ ~  |       | _       |           |      |  |
| PRO                                  | D1                                                                             |        |       | ~             | ~    | Boom  | is   Al | I         |      |  |
| VRC Using Default Colors Select Prev |                                                                                |        |       |               |      |       |         |           |      |  |
| Preso                                | riptio                                                                         | n File | and F | <b>≀ate</b> F | ield |       | _       |           |      |  |
| *.shp                                |                                                                                |        |       |               |      | Brows | e       |           |      |  |
|                                      |                                                                                |        |       |               |      |       |         | C         | ance |  |
|                                      |                                                                                |        |       |               |      |       |         |           | ок   |  |
| $\bigcup$                            | $\Box\!\!\!\!\!\!\!\!\!\!\!\!\!\!\!\!\!\!\!\!\!\!\!\!\!\!\!\!\!\!\!\!\!\!\!\!$ | *      | 1     | +             | -    | =     |         | <b>++</b> | ←    |  |
| 1                                    | 2                                                                              | 3      | 4     | 5             | 6    | 7     | 8       | 9         | 0    |  |
| q                                    | w                                                                              | е      | r     | t             | у    | u     | i       | o         | р    |  |
| Сар                                  | a                                                                              | s      | d     | f             | g    | h     | j       | k         | I    |  |
| Sł                                   | lift                                                                           | z      | х     | с             | v    | b     | n       | m         | End  |  |
| \$                                   | %                                                                              | @      | ١     | ,             | :    | Spa   | ace     | En        | ter  |  |

Step # 7 Select Drop Down Arrow

| Product Selection                 |             |                       |                       |                       |                       |                  |                  |                              |                         |  |  |  |  |  |  |
|-----------------------------------|-------------|-----------------------|-----------------------|-----------------------|-----------------------|------------------|------------------|------------------------------|-------------------------|--|--|--|--|--|--|
|                                   | Нον         | v man                 | y pro                 | ducts                 | will yo               | ou be            | applyi           | ing?                         |                         |  |  |  |  |  |  |
| (A value from 1 to 5 is required) |             |                       |                       |                       |                       |                  |                  |                              |                         |  |  |  |  |  |  |
| 1] Pre                            |             |                       |                       |                       |                       |                  |                  |                              |                         |  |  |  |  |  |  |
| C Enable Product Chaining         |             |                       |                       |                       |                       |                  |                  | Next                         |                         |  |  |  |  |  |  |
|                                   |             |                       |                       |                       |                       |                  |                  |                              | ancel                   |  |  |  |  |  |  |
|                                   |             |                       |                       |                       |                       |                  |                  | Ľ                            | ancer                   |  |  |  |  |  |  |
|                                   |             |                       |                       |                       |                       |                  |                  |                              |                         |  |  |  |  |  |  |
|                                   |             |                       |                       |                       |                       |                  |                  |                              |                         |  |  |  |  |  |  |
| 1                                 | N           |                       |                       |                       |                       |                  |                  |                              |                         |  |  |  |  |  |  |
| $\langle \neg$                    | $\Box$      | *                     | 1                     | +                     | -                     | =                |                  | <b>++</b>                    | ←                       |  |  |  |  |  |  |
| 1                                 | 2           | *                     | 1                     | +                     | -<br>6                | = 7              | 8                | <b>++</b><br>9               | •                       |  |  |  |  |  |  |
| 1<br>q                            | 2<br>w      | *<br>3<br>e           | /<br>4<br>r           | +<br>5<br>t           | -<br>6<br>У           | =<br>7<br>u      | 8<br>i           | <b>++</b><br>9               | •••<br>0<br>p           |  |  |  |  |  |  |
| 1<br>q<br>Cap                     | 2<br>w<br>a | *<br>3<br>e<br>s      | /<br>4<br>r<br>d      | +<br>5<br>t           | -<br>6<br>y<br>g      | =<br>7<br>u<br>h | 8<br>i<br>j      | 9<br>0<br>k                  | •<br>0<br>p<br>1        |  |  |  |  |  |  |
| 1<br>q<br>Cap                     | 2<br>w<br>a | *<br>3<br>e<br>s<br>z | /<br>4<br>r<br>d<br>x | +<br>5<br>t<br>f<br>c | -<br>6<br>y<br>g<br>v | =<br>7<br>u<br>h | 8<br>i<br>j<br>n | <b>+</b><br>9<br>0<br>k<br>m | ←<br>0<br>p<br>I<br>End |  |  |  |  |  |  |

Step # 6 Enter # of Products Select - Next

![](_page_13_Figure_6.jpeg)

Step # 8 Select – Product Type Select - OK

![](_page_14_Figure_0.jpeg)

Step # 9 Select – OK

![](_page_14_Figure_2.jpeg)

Step # 10 READY TO START!!